# Урок № 13. Логические операции в Excel.

Курбатова Е.С. 2014 год

## Логические функции - это

функции возвращающие одно из значений «Ложь» или «Истина», в зависимости от входящих данных.

## Виды логических функций в MS Excel.

| Функция        | Описание                                                                                                    |
|----------------|----------------------------------------------------------------------------------------------------|
| ЕСЛИ           | Выполняет проверку условия                                                                                                    |
| ЕСЛИОШИБК<br>А | Возвращает введённое значение, если вычисление по формуле вызывает ошибку; в противном случае функция возвращает результат вычисления |
| И              | Возвращает значение ИСТИНА, если все аргументы имеют значение ИСТИНА                                                                  |
| или            | Возвращает значение ИСТИНА, если хотя бы один аргумент имеет значение<br>ИСТИНА                                                       |
| ИСТИНА         | Возвращает логическое значение ИСТИНА                                                                                                 |
| ЛОЖЬ           | Возвращает логическое значение ЛОЖЬ                                                                                                   |
| HE             | Меняет логическое значение своего аргумента на противоположное                                                                        |

### Практическая работа 13.1

Цель: изучение ИТ использования логических функций в MS Excel.

Ход работы:

1) Создать новую книгу «Тест».

2)

| 1  | А       | В         | С   | D  | E                    |
|----|---------|-----------|-----|----|----------------------|
| 1  |         |           |     |    |                      |
| 2  |         |           |     |    |                      |
| 3  | Фамилия | Курбатова |     |    |                      |
| 4  | Возраст | 24        |     |    |                      |
| 5  | Пол     | жен       |     |    |                      |
| 6  | Ответы: | да        | нет |    | Экстраверсия-интрове |
| 7  | 1       | 1         |     |    |                      |
| 8  | 2       |           | 1   |    | интроверт            |
| 9  | 3       | 1         |     |    |                      |
| 10 | 4       | 1         |     |    |                      |
| 11 | 5       | 1         |     | 30 |                      |
| 12 | 6       | 1         |     |    | Нестабиль            |
| 13 | 7       |           | 1   | 25 | Masauranuri          |

3) Ячейки А7:С63 заполнить ответами на вопросы

5)

**4) F4** = ECЛИ(B4<18;"несовершеннолетний";" совершеннолетний")

|   | С   | D | E                        | F                | G            |  |
|---|-----|---|--------------------------|------------------|--------------|--|
| 1 |     |   | 24                       | 24               |              |  |
| 2 |     |   | 0                        | 0                |              |  |
| 3 |     |   |                          |                  |              |  |
| 4 |     |   |                          | совершеннолетний |              |  |
| 5 |     |   |                          |                  |              |  |
| 6 | нет |   | Экстраверсия-интроверсия | Нейротизм        | Правдивость  |  |
| 7 |     |   | 10                       | 4                | 4            |  |
| 8 | 1   |   | интроверт                | низкий уровень   | ответы лживы |  |
| 9 |     |   |                          |                  |              |  |

6) Экстраверсия-интроверсия: «да» 1,3,8,10,13,17,22,25,27,39,44,46,49,53,56. «нет» 5,15,20,32,34,41,51,37,29. Невротизм:

«да»

2,4,7,9,11,14,16,19,21,23,26,28,31,33,35,38,52,40, 43,45,47,50,55,57.

Правдивость:

«да» 6,24,36

«нет»12,16,30,42,48,54

### **7) E8** =ЕСЛИ(Е7<12;"интроверт";ЕСЛИ (12<Е7;"'экстраверт";ЕСЛИ(12=Е7;"среднее значение";)))

**F8** 

=ЕСЛИ(F7<13;"низкий уровень";ЕСЛИ (13<F7;"высокий уровень";ЕСЛИ(13=F7;" среднее значение";)))

**G8** 

=ЕСЛИ(G7<4;"правдивые ответы";ЕСЛИ (G7>=4;"ответы лживы"))

#### 8)

### E1 24

- E2 0
- F124
- F2 0

#### 9)Выделяем диапазон:

| 1 | В         | С   | D | E                        | F                                     |       |
|---|-----------|-----|---|--------------------------|---------------------------------------|-------|
| 1 |           |     |   | 24                       | 24                                    |       |
| 2 |           |     |   | 0                        | 0                                     |       |
| 3 | Курбатова |     |   |                          |                                       | 1     |
| 4 | 24        |     |   |                          | совершеннолетний                      |       |
| 5 | жен       |     |   |                          | 6.8=0.1                               |       |
| 6 | да        | нет |   | Экстраверсия-интроверсия | Невротизм                             | Прав  |
| 7 | 1         |     |   | 10                       | 4                                     |       |
| 8 |           | 1   |   | интроверт                | низкий уровень                        | ответ |
| 0 |           |     |   |                          | 1 1 1 1 1 1 1 1 1 1 1 1 1 1 1 1 1 1 1 |       |

- 10) Вставка/Диаграмма/Точечная
- с маркерами
- 11) Конструктор/Макет 10
- 12) Оси координат это
- фигуры
- Должны проходить через 12 и
- по вертикали и по горизонтали
- 13) Надписи Фигура/Надпись